# **Koch 2 - Handleiding**

#### Inloggen

- · Check of de PC aan staat of haal deze uit slaapstand.
- · Log in met je OLVG-pas door deze te plaatsen op de OLVG-pas sticker.
  - Lukt het inloggen niet? Dan is er waarschijnlijk nog iemand ingelogd. Je ziet dit als er een nummer staat op het inlogscherm. Herstart dan de PC. Dit kan een paar minuten duren.
  - Citrix start automatisch op

### Vergaderen zonder videoverbinding

 Via het touchpaneel kun je een bron delen door te drukken op "Scherm delen". De bronnen die je kunt delen zijn PC en HDMI Tafel. Als je een bron wil delen, druk op de desbetreffende groene knop.

De benodigde HDMI-kabel voor het aansluitpunt HDMI Tafel is te verkrijgen bij de servicemedewerker van het zalencentrum.

### Vergaderen met videoverbinding

#### Bellen

- · Gebruik de "Bellen"- knop als je een call wilt opzetten.
- · Gebruik de zoekbalk om in het adresboek collega's of andere ruimtes te vinden.

#### Presenteren

Via het touchpaneel kun je een bron delen door te drukken op "Scherm delen". Deze bronnen zijn de vaste PC en de HDMI tafel. Als je nu een bron gaat delen, heb je twee opties:

- Delen als voorbeeld: je deelt het beeld alleen in de ruimte
- · In oproep delen: je deelt het beeld in de meeting

## Na de vergadering

- Meld je af bij Citrix.
- · Meld jezelf nogmaals af bij Windows of sluit de PC af.
- Als de vergadering ten einde is, gebruik dan de "Afsluiten"-knop op het touchpaneel om het systeem uit te zetten.
- · Zorg dat de vergaderzaal netjes achter gelaten wordt.

#### Let op!

- 1: De benodigde HDMI-kabel voor het aansluitpunt (HDMI tafel) is te verkrijgen bij de servicemedewerker van het zalencentrum.
- 2: Bij het delen van zelf meegebrachte apparaten wordt Apple apparatuur vaak slecht ondersteund.
- 3: Indien je via een ander platform wilt communiceren (Teams, Zoom, etc.) kan dit alleen via een eigen apparaat wat je via een aansluitpunt (HDMI) kunt verbinden.